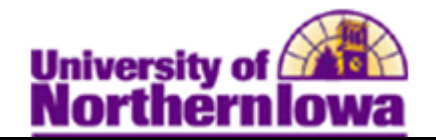

## Viewing Student Degrees

**Purpose:** The following instructions describe how staff can view a student's degree. Detailed information about degrees can be found on the **Student Degrees** page. Status of a student's degree may be found in **Student Services Center** on the *Academics* tab.

**Student Degrees Detail:** Use the Student Degrees page to view detailed information about the student's degree(s) including degree honors, degree plans, and degree sub-plans.

| Step | Action                                                                                                    |  |  |  |
|------|----------------------------------------------------------------------------------------------------|--|--|--|
| 1.   | Navigate to the <b>Student Degrees</b> page. Select <b>Main Menu &gt; Records and</b><br><b>Enrollment &gt; Graduation &gt; Student Degrees</b> |  |  |  |
|      | Favorites Main Menu > Records and Enrollment > Graduation > Student Degrees                                                                     |  |  |  |
|      | Student Degrees                                                                                                    |  |  |  |
|      | Enter any information you have and click Search. Leave fields blank for a list of all values.                                                   |  |  |  |
|      | Find an Existing Value                                                                                                    |  |  |  |
|      | Maximum number of rows to return (up to 300): 300                                                                                               |  |  |  |
|      | ID: begins with 👻                                                                                                    |  |  |  |
|      | Campus ID: begins with 👻                                                                                                    |  |  |  |
|      | National ID: begins with -                                                                                                    |  |  |  |
|      | Last Name: begins with 👻                                                                                                    |  |  |  |
|      | First Name: begins with 👻                                                                                                    |  |  |  |
|      | Case Sensitive                                                                                                    |  |  |  |
|      | Search Clear Basic Search 📳 Save Search Criteria                                                                                                |  |  |  |
|      | Enter appropriate search criteria. Click the Search button.                                                                                     |  |  |  |
|      | Result: The Student Degree page displays.                                                                                                    |  |  |  |

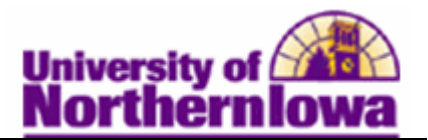

| Step | Action                                                                                  |                                                                                                    |  |  |  |  |
|------|-----------------------------------------------------------------------------------------|----------------------------------------------------------------------------------------------------|--|--|--|--|
| 2.   | The <b>Student Degree</b> page displays details about the degree(s), such as the degree |                                                                                                    |  |  |  |  |
|      | name, completion term, and status of the degree.                                        |                                                                                                    |  |  |  |  |
|      |                                                                                         |                                                                                                    |  |  |  |  |
|      | Degree Degree Honors Degree Plan Degree Sub-Plan                                        |                                                                                                    |  |  |  |  |
|      | Joe Panther                                                                             | 1 and 1 and |  |  |  |  |
|      |                                                                                         |                                                                                                    |  |  |  |  |
|      |                                                                                         | Find   View All First 1 of 2 Last                                                                                                    |  |  |  |  |
|      | Degree Nbr: 01                                                                          | <b>1</b>                                                                                                    |  |  |  |  |
|      | Degree: BA Bachelor of Arts                                                             | Shows two                                                                                                    |  |  |  |  |
|      | Institution: UNICS University of Northern Iowa                                          | student has a                                                                                                    |  |  |  |  |
|      | Primary Career: UGRD Undergraduate                                                      | BA and an MA.                                                                                                    |  |  |  |  |
|      | Completion Term: 1853 1986 SPRG                                                         |                                                                                                    |  |  |  |  |
|      | Confer Date: 05/17/1986                                                                 |                                                                                                    |  |  |  |  |
|      | Degree Status: Awarded                                                                  |                                                                                                    |  |  |  |  |
|      | Degree Status Date: 08/07/2011                                                          |                                                                                                    |  |  |  |  |
|      | Degree GPA: 3.760                                                                       |                                                                                                    |  |  |  |  |
|      | Honors Prefix Rank/Size                                                                 |                                                                                                    |  |  |  |  |
|      | Suffix: Class Rank: OT                                                                  |                                                                                                    |  |  |  |  |
|      | JUIIA                                                                                   |                                                                                                    |  |  |  |  |
| 3.   | Click the <i>Degree Honors</i> tab. The <i>Degree Honors</i> tab.                       | displays any honors                                                                                                    |  |  |  |  |
|      | received (e.g. Summa cum Laude).                                                        |                                                                                                    |  |  |  |  |
|      |                                                                                         |                                                                                                    |  |  |  |  |
|      | Degree Degree Honors Degree Plan Degree Sub-Plan                                        |                                                                                                    |  |  |  |  |
|      | Joe Panther                                                                             | <u>í</u>                                                                                                    |  |  |  |  |
|      |                                                                                         |                                                                                                    |  |  |  |  |
|      |                                                                                         | Find   View All First 🕙 1 of 2 🕑 Last                                                                                                    |  |  |  |  |
|      | Student Degree Nbr: 01 Bachelor of Arts                                                 |                                                                                                    |  |  |  |  |
|      | Honors Number Honors Code Award Date                                                    | Print on<br>Diploma Transcript                                                                                                    |  |  |  |  |
|      | 1 SUM Summa Cum Laude 05/17/1986                                                        |                                                                                                    |  |  |  |  |
|      |                                                                                         |                                                                                                    |  |  |  |  |
|      |                                                                                         |                                                                                                    |  |  |  |  |
|      |                                                                                         |                                                                                                    |  |  |  |  |
|      | E Sava Q Datum to Search                                                                |                                                                                                    |  |  |  |  |

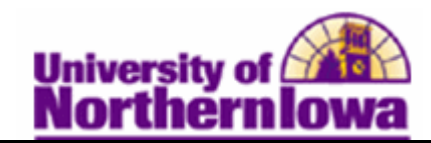

| Step | Action                                                                                                    |                                                                               |                                                    |                                             |  |
|------|----------------------------------------------------------------------------------------------------|-------------------------------------------------------------------------------|----------------------------------------------------|---------------------------------------------|--|
| 4.   | Click the <i>Degree Plan</i> tab to see the Plan(s) and Plan Type(s). (e.g. Computer Science/Major, Economics Minor) |                                                                               |                                                    |                                             |  |
|      | Degree Degree Honor                                                                                                  | s Degree Plan Degree Sub                                                      | -Plan                                              |                                             |  |
|      | Pam Panther                                                                                                    | ******                                                                        | ណ៍                                                 | Multiple Degrees                            |  |
|      | Student Degree Nbr:                                                                                                  | 01 Bachelor of Arts                                                           | Find                                               | View All First 1 of 2 Last                  |  |
|      | (Denser Dire Detail                                                                                                  |                                                                               | Find                                               | View All First 1 of 2 Last                  |  |
|      | Plan Seq: 10<br>Career: UGRD                                                                                         | Undergraduate                                                                 | Degr Stat: Awarded Degr Dt: 08/07/2011             | Multiple Plans<br>within the Degree         |  |
|      | Acad Plan: 810BA                                                                                                    | Computer Science                                                              | Plan Type: Major                                   |                                             |  |
|      | Honors Detail                                                                                                    | Override<br>Transcript Description<br>Computer Science<br>Diploma Description | Honors Suffix                                      |                                             |  |
|      | Plan GPA<br>Plan GPA:                                                                                                |                                                                               |                                                    |                                             |  |
|      | Plan Rank:                                                                                                    | 10                                                                            |                                                    |                                             |  |
|      | Note: Plans can b<br>Certificate, Endor<br>program.                                                                  | arch Notty<br>e Majors or Minors. S<br>esement. It depends on                 | Sub-Plans could be <i>Ma</i><br>how the Academic D | <i>ujor, Minor,</i><br>epartment set-up the |  |
| 5.   | Click the <i>Degree</i> associated with a s                                                                          | Sub-Plan tab to view student's plan.                                          | any sub-plans (e.g. Te                             | eaching Certificate)                        |  |

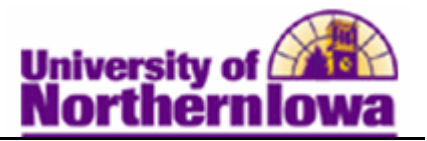

| Step | Action                                                                                                    |
|------|----------------------------------------------------------------------------------------------------|
| 6.   | The additional tabs provide details on the following:                                                                                                    |
|      | <ul> <li>Degree Honors – Displays any honors received (e.g. Summa cum Laude)</li> <li>Degree Plan – Displays the Plan and Plan Type (e.g. Computer Science/Major)</li> <li>Degree Plan – Displays any sub-plans (e.g. Teaching Certificate)</li> </ul> |
|      | <i>Note:</i> Plans can be <i>Majors</i> or <i>Minors</i> . Sub-Plans could be <i>Major</i> , <i>Minor</i> , <i>Certificate</i> , <i>Endorsement</i> . It depends on how the Academic Department set-up the program.                                    |

## **Degree Status:**

Use the Academics tab in Student Services Center to view high-level information about the student's degree, such as when and if they completed it (Status) and what the degree (Plan) was.

| Step | Action                                                                                                    |                                                                                                    |                                                                                  |                                                                                           |
|------|----------------------------------------------------------------------------------------------------|----------------------------------------------------------------------------------------------------|----------------------------------------------------------------------------------|-------------------------------------------------------------------------------------------|
| 1.   | Navigate to the <b>Student Services Cent</b>                                                                                                    | er, <i>Academics</i> tab                                                                                                    | •                                                                                |                                                                                           |
|      | Favorites       Main Menu > Campus Community > Student         Joe Panther                                                                                                    | Services Ctr (Student)<br>ID: ######<br>credit academics finance<br>a                                                                              | ces financia                                                                     | al aid                                                                                    |
|      | UNICS - University of Northern Iowa<br>GRAD - Graduate<br>CBAGR - Business Admin-Graduate<br>CBAGR - Business Admin-Graduate<br>UGRD - Undergraduate<br>CNSUG - Natural Sciences-Undergraduate<br>CBAUG - Business Admin-<br>Undergraduate | Program:<br>Student Career Nbr:<br>Status:<br>Admit Term:<br>Expected Graduation:<br>Approved Load:<br>Load Determination:<br>Level Determination: | CBAUG<br>1<br>Completed<br>1822<br>1853<br>Full-Time<br>Base On Ur<br>Base On Ur | Business Admin-<br>Undergraduate<br>as of 05/17/1986<br>FALL 1982<br>SPR ING 1986<br>nits |
|      | Click the Career on the left to view<br>details on the right.                                                                                                    | Plan:<br>Requirement Term:                                                                                                    | 15ABA<br>1851                                                                    | Management: Financial<br>SUMMER 1985                                                      |